# 宿舍網路管理小組 網路註冊教學

- 申請宿舍網路的網址(網管小組): https://yunnet.yuntech.edu.tw/
- 為維護自身權益,請密切注意網站及 FB 粉專之最新公告。
- Teaching of Registration of Dormitory Network Manual (English Version):

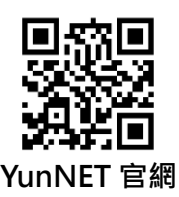

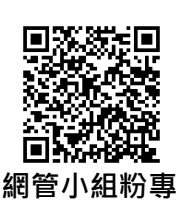

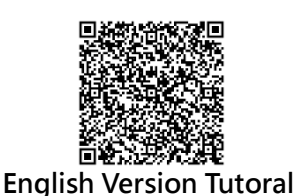

- 網路註冊期限為 6/30 前。若超過期限,依然可以申請,但註冊後須等待較長的系統更新時間 (每日整點十分過後),為避免造成您使用上的不便,請盡快於期限內申請完畢。
- 2. 請注意網路上的言行舉止,一旦有違法或不當之行為,將依據 IP 位址,對其使用者作出懲處。
- 3. 為維護您的網路使用權,請務必詳閱申請條文,並保護自己電腦,避免瀏覽危險網站。
- 4. 本校限制每人每日流量(含上傳及下載)共 12GB, 請隨時注意流量。

# 【貼心提醒】

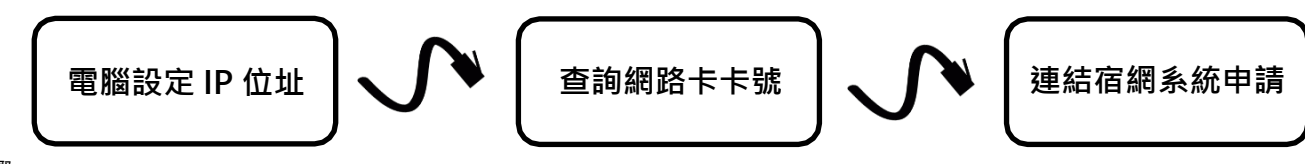

詳細步驟:

Step1. 電腦設定 IP 位址,請依照您的作業系統分別進行以下操作。

[Windows Vista < 7 < 8.1 < 10]

在工具列圖示
 按下滑鼠右鍵,並選擇「開啟網路和共用中心」。

(註:Windows10為「開啟網路與網際網路設定」)

| 選 網路和共用中心                            |                                               |  |  |  |  |
|--------------------------------------|-----------------------------------------------|--|--|--|--|
| ← → ~ ↑ ₩→                           | 控制台 > 網路和網際網路 > 網路和共用中心                       |  |  |  |  |
| 控制台首頁                                | 檢視您基本的網路資訊並設定連線                               |  |  |  |  |
| 變更介面卡設定                              | 檢視作用中的網路 ———————————————————————————————————— |  |  |  |  |
| 變更進階共用設定 網路 3<br>私人網路                |                                               |  |  |  |  |
|                                      |                                               |  |  |  |  |
|                                      | 變更網路設定                                        |  |  |  |  |
| 設定新的連線或網路<br>設定寬頻、撥號或 VPN 連線,或設定路由器刻 |                                               |  |  |  |  |
|                                      | 疑難排解問題<br>診斷與修復網路問題,或取得疑難排解資訊。                |  |  |  |  |

② 點擊「變更介面卡設定」。(註 Windows10 為「變更介面卡選項」)

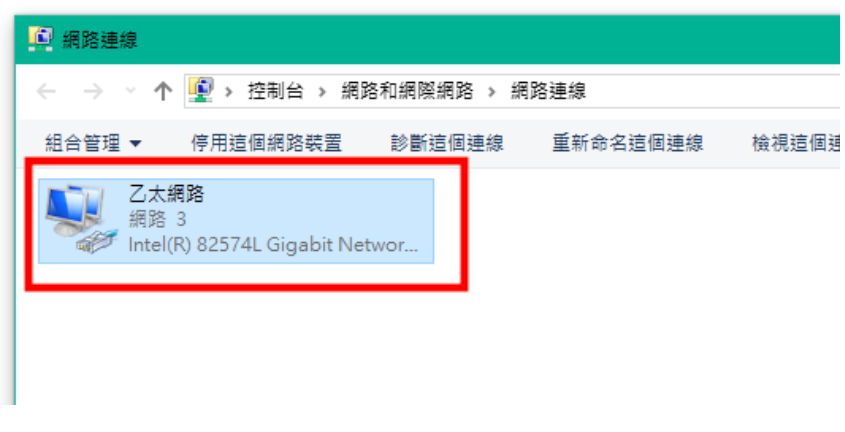

③ 雙擊「乙太網路(區域連線)」

④ 進入「內容」→ 雙擊「網際網路通訊協定第 4 版(TCP/IPv4)」。

| 乙太病證 狀態                                                                           | × Z大網路內有                                                                                                    |
|-----------------------------------------------------------------------------------|----------------------------------------------------------------------------------------------------|
| -62                                                                               | 候跑功能                                                                                                    |
| 通信                                                                                | 連環方式:                                                                                                    |
| IPv4 連续能力: 质粱质)                                                                   | 🖉 🖉 Intel(R) 82574L Gigabit Network Connection                                                                              |
| IPv6 連续能力:         単成路容3           体観状型:         已紀           連連論型:         01015 | 数<br>号 超强連续使用下列項目(O):                                                                                                    |
| 建業: 1.0 Gbg<br>設成資料(E)<br>活動<br>三弾塔                                               | s Client for Microsoft Networks<br>「「「「」開始開始開始定論 4 版 (TCP/IPv4)」<br>で、Microsoft LLDP 通用協定報知識式<br>「」開始開始通用協定第 6 版 (TCP/IPv6) |
| 20 20 20 10 TO 1 220 225 44                                                       | 安装(N) 新游安装(U) 内音(R)                                                                                                    |
| ♥内容(P) ♥年用(D) 診断(G)                                                               | 7 描述<br>傳動控制通訊協定/規模供路通訊協定 (TCP/IP) ・這是預設的環境<br>規知通訊協定,遵供不同規則之間的通訊能力。                                                        |
| 8.9                                                                               | (C) 確定 取消                                                                                                    |

(5) 依序填入宿舍門上所提供的五組 IP, 確認後, 即可上網並至網管系統申請。

**注意!!**請依序完成後續「線上申請」步驟,否則將導致日後無法上網。

| n personal and an an an an an an an an an an an an an | <u>9</u>              |
|-------------------------------------------------------|-----------------------|
| 果您的網路支援這項功能,您可以取<br>問網路系統管理員正確的 IP 設定。                | 得自動指派的 IP 設定。否則,您必須   |
| ◯ 自動取得 IP 位址(O)                                       |                       |
| ● 使用下列的 IP 位址(S):                                     | a                     |
| IP 位址(I):                                             | 140 . 125 . xxx . xxx |
| 子網路遮置(U):                                             | 255 . 255 . 255 . 0   |
| 預設閘道(D):                                              | 140 . 125 . xxx . xxx |
| ○ 自動取得 DNS 伺服器位址(B)                                   |                       |
| ● 使用下列的 DNS 伺服器位址(E):                                 |                       |
| 慣用 DNS 伺服器(P):                                        | 140 . 125 . 252 . 1   |
| 其他 DNS 伺服器(A):                                        | 140 . 125 . 253 . 2   |
| □ 結束時確認設定(L)                                          | 進階(V)                 |
|                                                       |                       |

#### 【貼心提醒】

如在步驟②中,出現多張網路卡,建議您移除網路線再接上,並觀察圖示有變化之網路 卡,即為須設定的網路卡。

### [Windows 11]

① 在工具列圖示 🖫 按下滑鼠右鍵,並選擇「網路和網際網路設定」。

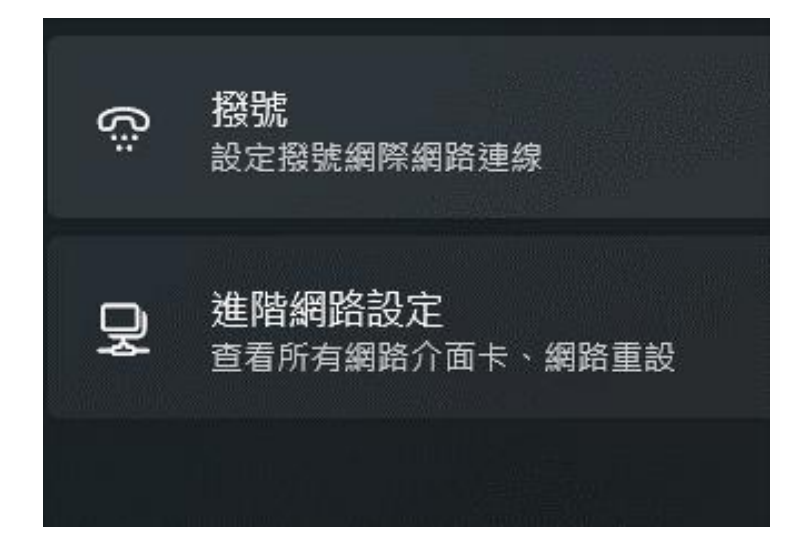

②下拉畫面·點擊「進階網路設定」。

| 相關設定        |  |
|-------------|--|
| 更多網路介面卡選項   |  |
| Windows 防火牆 |  |
| ① 取得協助      |  |

③下拉畫面,點擊「更多網路介面卡選項」。

④ 後面步驟同【Windows Vista、7、8.1、10】中之步驟 3~5(參閱 P17~P18)。

#### 【macOS】在 macOS Monterey 前的系統

| ſĭ                   | 置:〔自動    |                                    |
|----------------------|----------|------------------------------------|
| • Thundeit #1995 (~> | 狀態:      | 已連線                                |
|                      | -        | 使用 DHCP<br>使用 DHCP 並手動設定位址         |
|                      | 設定 Pv4   | ( <del>))BootP</del><br>/ 手動       |
|                      | IP 位址:   | 關閉                                 |
|                      | 子網路遮罩:   | 建立 PPPoE 服務…                       |
|                      | 路由器:     |                                    |
|                      | DNS 伺服器: |                                    |
|                      | 搜尋網域:    |                                    |
|                      | IPv6 位址: | fdb2:2c26:f4e4::21c:42ff:fe97:1eda |
|                      |          |                                    |
| + - &-               |          | 進階… ?                              |
|                      |          | 協助我… 回復 套用                         |

## 【貼心提醒】

若出現「無效 IPV4 位址」或設定完成後仍無法上網,可嘗試將 DNS 先改為 8.8.8.8 (Google DNS),完成設定後確認有網路再將 DNS 改回。

- 點擊 dock 上的「系統偏好設定」→「網路」→選取「Thunderbolt 橋接器」→在「設定 IPv4」欄位 中選取「手動」,依序填入房門上所提供的五組 IP 的前三組 IP 後,選取右下角的「進階…」。
- ② 選取「DNS」→點選左下角的「+」新增兩組 DNS 後,按下「好」,並點擊「套用」。

|  | ŧ : | 搜尋網均         |                  |           |
|--|-----|--------------|------------------|-----------|
|  | ι·  | 132 49 10 49 | •                |           |
|  |     |              |                  | 140 125 2 |
|  |     |              | 3.2              | 140.125.2 |
|  |     |              |                  |           |
|  |     |              |                  |           |
|  |     |              |                  |           |
|  |     |              |                  |           |
|  |     |              |                  |           |
|  |     |              |                  |           |
|  |     |              |                  |           |
|  |     |              |                  |           |
|  |     |              |                  |           |
|  |     |              |                  |           |
|  |     |              | 4                |           |
|  |     |              |                  |           |
|  |     | + -          | 4 30 17 10 10 10 |           |
|  |     |              |                  |           |

① 點擊「設定」→「網路」→ 選取顯示已連接之「USB 橋接器」→在「設定 TCP/IP」欄位中選取 「手動」·依序填入房門上所提供的五組 IP 的前三組 IP 。

| • • •                    | 網路                        |          |
|--------------------------|---------------------------|----------|
| ↓ 授尋                     | 중 Wi-Fi<br>●已連線           | >        |
| Wi-Fi                    | B 防火牆<br>● 已啟用            | >        |
| 藍牙                       | 其他服務                      |          |
| 9 網路<br>9 通知             | ● 未連線                     | >        |
| ◎ 聲音                     | USB 10/100 LAN<br>● 未道線   | >        |
| - 專汪模式<br>螢幕使用時間         | Thunderbolt橋接器            | >        |
| 一般                       | iPhone USB                | >        |
| 朝助使用                     | ● 未建廠<br>iPhone USB 2     |          |
| ] 控制中心<br>Siri與Spotlight | ● 未連線<br>iPhone USB 3     |          |
| 9 隱私權與安全性                | <ul> <li>● 未連線</li> </ul> | >        |
| ■ 桌面與 Dock               |                           | ···· • ? |

| •••               | < USB 10/100/1000 LAN |       |
|-------------------|-----------------------|-------|
| Q 搜尋              | ● 未連線                 | 詳細資訊… |
|                   | 刪除服務… 停用              | ?     |
| 🛜 Wi-Fi           |                       |       |
| 診 藍牙              |                       |       |
| ④ 網路              |                       |       |
| 🚨 通知              |                       |       |
| 🚺 聲音              |                       |       |
| 事注模式              |                       |       |
| 🔀 螢幕使用時間          |                       |       |
| ◎ 一般              |                       |       |
| 🕥 外觀              |                       |       |
| 🚺 輔助使用            |                       |       |
| 🔁 控制中心            |                       |       |
| 💽 Siri與 Spotlight |                       |       |
| 🖐 隱私權與安全性         |                       |       |
| 🗐 桌面與Dock         |                       |       |
| 至 顧示器             |                       |       |

| USB 10/100/1000 LAN<br>● 未連線 | 設定IPv4  |                 |
|------------------------------|---------|-----------------|
| TCP/IP                       | IP位址    | 140.125.xxx.xxx |
| DNS                          | 子網路遮罩   | 255.255.255.0   |
| 802.1X                       | 路由器     | 140.125.xxx.254 |
| 代理伺服器                        | 設定 IPv6 | 白動 🏠            |
| 硬體                           | 路中哭     | 250 >           |
|                              |         |                 |
|                              |         |                 |
|                              |         |                 |
|                              |         |                 |
|                              |         | 取消 好            |

② 選取「DNS」·按「+」號新增房門上的兩組 DNS。

| USB 10/100/1000 LAN<br>● 未連線 | DNS伺服器<br>IPv4或IPv6位址 |
|------------------------------|-----------------------|
| TCP/IP                       | 140.125.252.1         |
| DNS                          | 140.125.253.2         |
| WINS                         |                       |
| 802.1X                       | + -                   |
| 代理伺服器                        |                       |
| 硬體                           | 搜尋網域                  |
|                              | 沒有搜尋網域                |
|                              | + -                   |
|                              |                       |
|                              |                       |
|                              |                       |
|                              | 取消 好                  |
|                              |                       |

Step2. 查詢網路卡卡號,並使用紙筆將卡號記下,請依您的作業系統分別進行以下操作 [Windows Vista  $\cdot$  7  $\cdot$  8.1] ① 在工作列的網路圖示 💷 點擊右鍵 ②點選「開啟網路和共用中心」。 ③點選左側「變更介面卡設定」。 ④雙擊「區域連線(乙太網路)。 ⑤點選「詳細資料」·查得網路卡卡號(實體位址) 其他視窗系統 操作教學影片:goo.gl/fEGvVo [Windows 10] ① 在工作列的網路圖示 🛄 點擊右鍵 ②點選「開啟網路與網際網路設定」。 ③點選「變更介面卡選項」。 ④ 雙擊「區域連線(乙太網路)。 (5)點選「詳細資料」,查得網路卡卡號(實體位址) Win10 操作教學影片:goo.gl/ExXzXB [Windows 11] ① 在工作列的網路圖示 🖵 點擊右鍵 ②點選「網路和網際網路設定」。 ③點選「乙太網路」。 ④往下拉即可找到「實體位址(MAC)」。 【macOS】(使用原廠 Thunderbolt 網路卡示範。依據您所使用之網卡不同,步驟(2)將有所不同。) ① 點選 Dock 上「系統偏好設定」,並點擊「網路」。
② 選取「Thunderbolt 橋接器」。 ③按下右下角「進階…」,並選取「硬體」欄。 ④將 MAC 位址記錄下來。 macOS 操作教學影片:goo.gl/UgQSCj 【貼心提醒】

> 如在 Windows 「變更介面卡選項」中,出現多張網路卡,建議您先移除網路線再接上, 並觀察圖示有變化之網路卡,即為須記下卡號的網路卡(實體位址、MAC 位址)。

#### 【申請前注意事項】

- 申請之前請確認自己所屬床位,系統是與您的住宿資料相連結,若床位錯誤,將導致申請後依然無法上網。
- 請將網路位址(IP)、實體位址(MAC)確認清楚,務必避免人為錯誤,否則將導致無法上網,

①進入宿網系統(yunnet.yuntech.edu.tw),點選「註冊」,至宿舍網路規範頁面。

**注意!!**請詳閱相關規範條文,按下確認即表示您同意遵守宿舍網路規範!

| 1 規範                                                              | 2 基本訊息                                                                                              | 3 完      |
|-------------------------------------------------------------------|----------------------------------------------------------------------------------------------------|----------|
| 請各位住宿生注意:申請網路前<br>而填寫申請資料時,亦請務必依<br>路卡卡號輸入錯誤,將導致無法                | 請先詳閱以上管理辦法及規定,若不同意請勿申請,以免使用上誤觸規則遭到校規處<br>照申請表格各欄位指示確實填寫,以免因為錯誤資料而延誤您使用網路啟用的時間。<br>使用網路,請務必加以確認!)    | 分。<br>(網 |
| 申請時若遭遇問題,請至 <mark>雲科</mark> 總                                     | 問管求助。                                                                                               |          |
| 請看完詳細條款再行註冊,註冊                                                    | 後等同您同意遵守本條款約定,請細心閱讀,以免您的權利受損!!                                                                      |          |
| <ul> <li>(二) 國立雲林科技大學校圖網路使用規範</li> <li>(三) 教育部校園網路使用規範</li> </ul> |                                                                                                    |          |
| (四)臺灣學術網路管理規範                                                     |                                                                                                    |          |
| 國立雲林科技大學學生宿舍網路使用規範 93.<br>為使國立雲林科技大學學生宿舍網路能正常運<br>下規範:            | 6.8主誓會報 / 103.8.14行政會議修訂/ 109.5.22行政會議修訂<br>作, 發揮其輔助學習之功施,依據台灣學術網路管理規則及款育部校圖網路使用規範,訂定本校學生宿舍網路之使用者應受 | 如        |
|                                                                   | 動時,公告於宿舍網路管理小組首頁(https://yunnet.yuntech.edu.tw)。                                                    |          |
| 一、如有任何鎖卡公告、網路使用方式異關                                               |                                                                                                    |          |

② 閱畢條文後,至頁面下方,請依序填入您的宿舍床位、學號,請務必填寫正確。

| 0 | 規範                    | 2 基本訊息 | 3 完成     |  |
|---|-----------------------|--------|----------|--|
|   | 學號<br>床位              |        |          |  |
|   | Example:A3108-4<br>密碼 |        | <b>Q</b> |  |
|   | 確認密碼                  | 上步     | Ø        |  |
|   |                       |        |          |  |
|   |                       |        |          |  |

③點選確認後,驗證信將寄至學校 Webmail 信箱。登入後請點開信箱內「密碼設置」連結。 注意!!若您的信箱容量已滿,則會無法收到信,請將您的信箱進行清理後,即可收到驗證信。 若忘記信箱密碼,可利用 Webmail 網頁上「忘記密碼」的功能,或至資訊中心尋求協助。

Wun Tech Web 💌 💼 (A) dormnet 收信匣 | [2] ● 目信 ④ 全目 ④ 轉等 ▼ | ④ 標籤 ▼ ● 移至 ▼ | ⊗ ▼ | 檢視 ▼ 更多 ▼ | 寫信 !|||||||||||||標題 信件匣 🔲 👛 雪林科技大學 - 網路管理小組 📄 👚 雪林科技大學 - 網路管理小組 (Switch Update Report) 💌 收信匣(1538) ● 雪林彩は大学 - 網路管理小组 (I ock Report) 田 來源: net@vuntech.edu.tv () 待處理信件 標題: 日期: 雲林科技大學 - 網路管理小組 Tue, 17 Jul 2018 12:14:56 **〒** 寄件備份匣(**109**/189) M 草稿匣(18/23) 請點擊連結進行密碼設置。 密碼設置後、請記得設定網路介面卡MAC卡號以供系統更新 ▶ 🔂 回收筒 🐻 廣告信匣 密碼設置連結: T YunNET https://yunnet.yuntech.edu.tw/regist?authentication=1a551f0b5234d1b4391fd7868117926af70aa3165588b252644x(fc5e1e4f58 卡號更新連結 https://yunnet.yuntech.edu.tw/change\_ma

④設置密碼後·點選「登入」·登入後將自動導向使用者資訊頁面。再點選下方的「更改 MAC」·將 Step2 中所找到的 MAC Address 輸入到「新 MAC 卡號」欄位中·按下確認。 (輸入格式為 12:34:56:78:90:AB)

| <del>\</del> |                                                              | 使田老資訊                                                                                                    |              |
|--------------|--------------------------------------------------------------|----------------------------------------------------------------------------------------------------|--------------|
|              | <ul> <li>シ 學號<br/>B110xxxxx</li> <li>四 姓名<br/>xxx</li> </ul> | 更改MAC           目前MAC為         未設定           新MAC卡號           ・本系統於每小時連接網路投稿更新有<br>更動之使用者網路卡卡號 · 請酌心等<br>候下次更新時間 ·         以下緩極直溯MAC+號方法<br>WINDOWS XP SYSTEM. |              |
| 5            | 140.125.xxx.xxx<br>MAC 未設定                                   | ・ 輸入之 MAC 格式可為下列型式: WINDOWS 7/8/10 A21<br>xx:xx:xx:xx:xx *<br>xx:xx:xx:xx:xx *<br>xx:xx:xx:xx:xx *<br>MAC OSSYSTEM.<br>xx:xx:xx:xx:xx *<br>■図 重調 確認            | 01.A2101-3 ^ |

⑤等待每個整點十分過後網路啟動,即可正常上網。

※「**開放期間(開學當週)」內**申請帳號並<u>更改 MAC</u>·完成後**可馬上使用**宿網(無需等待整點十分) 若您更改 MAC 卡號後·在 YunNET 的使用者資訊中· MAC 卡號右側會顯示為「未更新」·待系統 進行更新後·將會顯示為「已更新」。

若未於開放期間內(開學當週)申請,日後依然可申請,但申請後,須等待較長的系統更新時間。Ex. 如您在13:11~14:09期間申請網路,14:10後方可使用。

■ 鎖卡原因及時間表

常見鎖卡原因為:超流、惡意攻擊、下載侵權軟體等。

而超流又可分為觀看高畫質網路長片(Youtube, Netflix等)、Windows Update、Steam 背景自動更新等原因, 再請使用者多加注意。

詳細鎖卡原因,請詳閱宿舍網路相關規範,在超過規定 流量後,將依您超過的流量大小,訂定鎖卡時間,如右 表。

提醒您、網管小組恕無法幫您解卡。如需進一步處理、請洽資訊中心。

請注意!!系統每小時檢查一次流量,為確保您的使用權益,請勿以身試法。

■ 資訊中心地圖

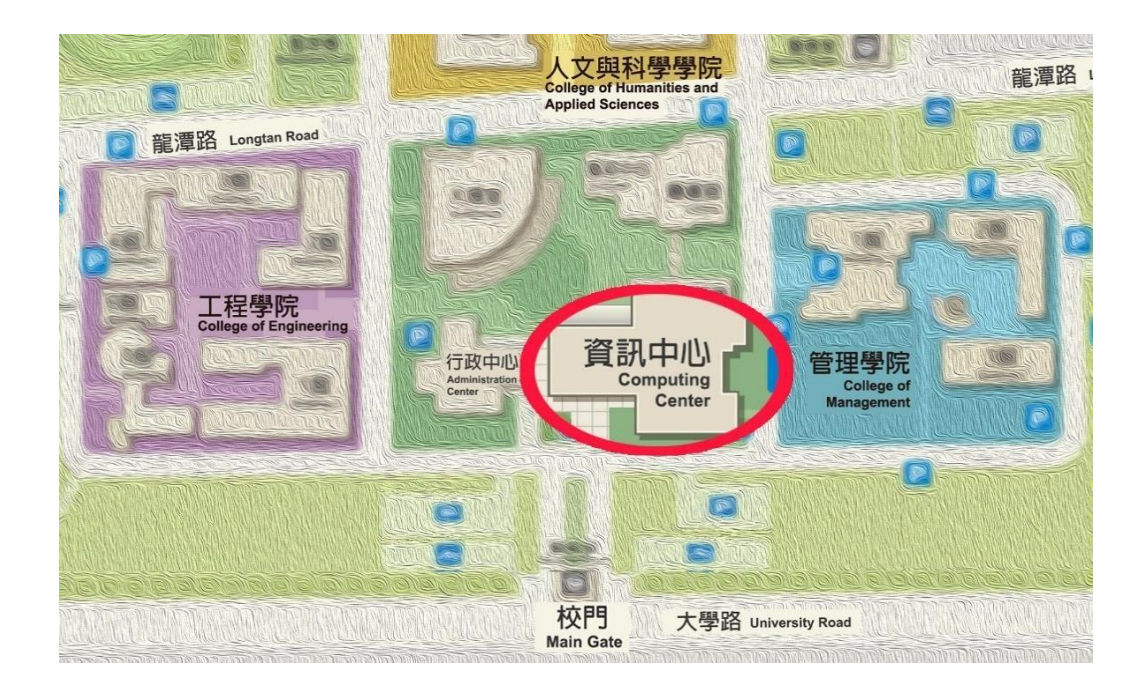

| 使用流量                             | 鎖卡天數 |  |  |
|----------------------------------|------|--|--|
| 12GB – 13GB                      | 3 天  |  |  |
| 13GB – 14GB                      | 4天   |  |  |
| 14GB – 15GB                      | 5 天  |  |  |
| 依此類推                             |      |  |  |
| 20GB 以上<br>判定為 <mark>惡意超流</mark> | 15天  |  |  |
| 超過50GB(含)以上                      | 永久鎖卡 |  |  |